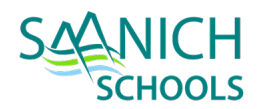

# STUDENT TRANSFER & WITHDRAWAL

# **1. TRANSFER TO SCHOOL IN-DISTRICT**

The Transfer Student function allows one school to pull a student in from another school in the province, without taking each individual step of withdrawing them and enrolling them at the new school during the current school year. Transfer function should only be used within districts in BC.

This process is used for in-district transfers only because it maintains a student's enrollment in Student Services, which is a district-specific enrollment.

#### STEP 1 – SENDING SCHOOL INITATES TRANSFER PROCESS

School or District view > Student TT > Select Student > Details

- Check Transfer Pending checkbox
- Select Transfer School Name Select the receiving school using the magnifying glass picklist and click OK
- Click **Save** button on student details page

| Transfer pending          |                   |  |
|---------------------------|-------------------|--|
| Transfer School ><br>Name | Sidney Elementary |  |
| 6 year Grad CohortID      |                   |  |

# STEP 2. RECEIVING SCHOOL

School or District view > Student TT > Options > Transfer Student

Select student using the magnifying glass. The list presented are students tagged as transferring to the receiving school.

Withdrawal – Creates "W" Enrolment record for sending school

- Current School auto populates the sending school
- Date withdrawal date
- **Code** withdrawal code for sending school
- **Reason** Not required, per district process.

Entry - Creates "E" Enrolment record for receiving school

- Current School auto populates the receiving school
- Date withdrawal date

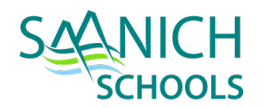

- **Code** withdrawal code for receiving school
- **Reason** Not required, per district process.

| Transfer Student |                      |                    |                     |  |  |  |  |
|------------------|----------------------|--------------------|---------------------|--|--|--|--|
| Name             | Q                    |                    |                     |  |  |  |  |
| Withdrawal       |                      | <u>Entry</u>       |                     |  |  |  |  |
| Current School   | Deep Cove Elementary | Destination School | Sidney Elementary   |  |  |  |  |
| Date *           | 28/09/2021           | Date               | 28/09/2021          |  |  |  |  |
| Code *           | Public School In Dst | Code *             | Public School In Ds |  |  |  |  |
| Reason           | ٩                    | Reason             | Q                   |  |  |  |  |

Student > Membership ST > Enrolment - a record will be populated with the values above.

# 2. WITHDRAWAL TO SCHOOL OUT OF DISTRICT OR OUT OF PROVINCE

#### WITHDRAWING TO ANOTHER MYEDBC SCHOOL DISTRICT

The primary school must withdraw the student and the new school must register the new student. Withdrawing a student with a designation will "exit" them from Special Education module and remove the IEP icon but the designation will remain associated with the student record. This allows the receiving district to enter correct registration information in the membership record.

#### WITHDRAWING TO A NON-MYEDBC SCHOOL DISTRICT

The school which the student is withdrawing from is responsible for printing the last two report cards and a Permanent Student Record (PSR) card containing demographic information, courses, grades and historical information. The PSR card and report cards are then mailed to the receiving school. The student's electronic record remains within the MyEdBC database for future admission to the next MyEdBC school.

#### STEP 1 - REVIEW/UPDATE STUDENT INFORMATION

#### REMOVE HOMEROOM

Student TT > Select Student > Details ST

- Remove Homeroom, and Next homeroom if necesary.
- Remove **Locker** info if provided.
- Remove **Counsellor** if provided

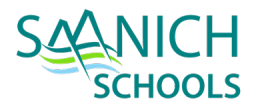

| Locke  | r        |         |   | Q            |   |
|--------|----------|---------|---|--------------|---|
| Parkir | ng Space |         |   |              |   |
| Couns  | sellor   |         | ~ |              |   |
| Home   | room     | Room 10 |   | _Q 1         | Z |
| Next I | nomeroom | Room 41 |   | <u>_</u> Q 1 | z |

NOTE: If student has been pre-transitioned for next year, remove the Next School > Name

#### **REMOVE CONTACTS**

Student TT > Select Student > Contact ST

• Delete <u>all</u> non-parent contacts

| Options - Reports | ▼ Help ▼                              | Search on Priority | ٩            | 79        | a=z th 🗄            |         |                |
|-------------------|---------------------------------------|--------------------|--------------|-----------|---------------------|---------|----------------|
| Add               |                                       |                    |              | 4 of 4    | selected 🥖          |         |                |
| Delete            |                                       |                    |              |           |                     |         |                |
| Modify List       | Name                                  | Туре               | Relationship | LivesWith | Parent or Guardian? | PickUp? | Include on IEP |
| Mass Update       |                                       | Begular Cantast    |              | V         | V                   | V       | N              |
| Send Email        |                                       | Regular Contact    |              | T         | T                   | Ť       | IN             |
| Query             |                                       | Regular Contact    |              | Y         | Υ                   | Y       | Ν              |
| Show Selected     |                                       | Emergency          |              | Ν         | Ν                   | Ν       | Ν              |
| Omit Selected     | , , , , , , , , , , , , , , , , , , , | Emergency          |              | Ν         | Ν                   | Y       | Ν              |

#### REMOVE JOURNAL INFORMATION

Student TT > Select Student > Documents ST > Journal sub ST

• Delete Journal Information

| Date       | Time    | Туре | Duration | Reason | Referral | Follow-up | Comment       |
|------------|---------|------|----------|--------|----------|-----------|---------------|
| 10/03/2020 | 1:52 PM |      | 0        |        |          |           | Course Change |

#### **REVIEW CONDUCT INFORMATION**

**Note:** The district hasn't used the conduct module in several years, so generally this won't need to be done. However, there may be historic records attached to the student that should be removed.

Student TT > Select Student > Conduct ST > Incidents sub ST > Filter – All Records

• Review any conduct incidents, remove any unnecessary records.

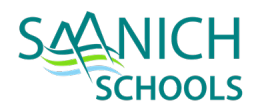

| Code     | Date       | Time     | Location  |
|----------|------------|----------|-----------|
| Fighting | 26/05/2017 | 12:46 PM | Classroom |
| Fighting | 05/05/2017 | 10:00 AM | Classroom |

#### END DATE ALL GENERAL PROGRAMS ASSIGNED TO STUDENT

Student TT > Select Student > Membership ST > Programs sub ST; Dictionary – General program;

• Select and enter end date (withdraw date) for programs (Core French, Early FI, Ab. Support, ELS/ELL, etc.)

| Option | ns 🔻 Reports 🔻 | Help 🔻 | Search on End | <ul><li></li><li></li><li></li><li></li><li></li><li></li><li></li><li></li><li></li><li></li><li></li><li></li><li></li><li></li><li></li><li></li><li></li><li></li><li></li><li></li><li></li><li></li><li></li><li></li><li></li><li></li><li></li><li></li><li></li><li></li><li></li><li></li><li></li></ul> | a+z           | Th        | ₿        |        |        |                          |        |
|--------|----------------|--------|---------------|----------------------------------------------------------------------------------------------------|---------------|-----------|----------|--------|--------|--------------------------|--------|
|        |                |        |               | 0 of 1                                                                                                    | All<br>BC Stu | dent Le   | arning ( | Groups |        | All Records - General Pr | rogram |
|        | Program        |        |               | ProgSch                                                                                                    | Studen        | t Desig   | nations  |        | t      | End 👻                    |        |
|        | Core French    |        |               | Royal Oak Middle                                                                                                    | ✓ Genera      | al Progra | am       |        | 9/2019 | 25/06/2020               |        |
|        | Core French    |        |               | Royal Oak Middle                                                                                                    |               |           |          | 04/0   | 9/2018 | 28/06/2019               |        |
|        | Core French    |        |               | Royal Oak Middle                                                                                                    |               |           |          | 05/0   | 9/2017 | 28/06/2018               |        |
|        | Core French    |        |               | Rogers Elementary                                                                                                    |               |           |          | 06/0   | 9/2016 | 29/06/2017               |        |

#### REVIEW ENROLLMENT/WITHDRAWAL DETAILS

Student TT > Select Student > Membership ST > Enrollment sub ST

- Ensure dates are in chronological order and remove duplicate enrollment withdrawal records.
- Check that PSR grades are appropriate

| 1 | Type | Date       | Code                 | Reason       | Status | EnrStatus | YOG  | School > Name      | Admission Status Code | PSR G |
|---|------|------------|----------------------|--------------|--------|-----------|------|--------------------|-----------------------|-------|
|   | E    | 11/08/2020 | From Previous School | EOY Transfer | Active | Active    | 2024 | Stelly's Secondary |                       | 09    |
|   | w    | 10/08/2020 | To Next School       | EOY Transfer | Active | Active    | 2024 | Bayside Middle     |                       | 08    |
| l | E    | 09/08/2017 | From Previous School | EOY Transfer | Active | Active    | 2024 | Bayside Middle     |                       |       |

#### CHECK FOR ANY ACTIVE SECONDARY SCHOOL ASSOCIATIONS

Student TT > Select Student > Membership ST > Schools sub ST

• If a student is maintaining this SSA, you will need to withdraw the student as Active, No Primary

| U OI D SEIACIEU 🥁          |      |           |            |            |  |  |  |
|----------------------------|------|-----------|------------|------------|--|--|--|
| School > Name              | Year | Туре      | Start      | End        |  |  |  |
| SIDES-South Island Dist Ed | 2021 | Secondary | 11/08/2020 |            |  |  |  |
| SIDES-South Island Dist Ed | 2020 | Former    | 11/08/2019 | 28/05/2020 |  |  |  |
| Claremont Secondary        | 2019 | Former    | 17/09/2018 | 16/09/2018 |  |  |  |

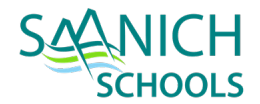

#### REMOVE STUDENT FROM ANY SNAPSHOTS THEY HAVE BEEN ASSIGNED.

Student TT > Select Student > Snapshots

• Remove Snapshot information if any

| Add           | 3 of 3 selected 🥔  |            |
|---------------|--------------------|------------|
| Delete        |                    | OwnerType  |
| Query         |                    | e micriype |
| Show Selected |                    | School     |
| Omit Selected | g language program | School     |
| <b>final</b>  | caseload 2019 2020 | School     |

#### **REVIEW TRANSCRIPT RECORDS**

Student TT > Select Student > Transcript ST

• Enter a W for each course and set course end date (withdrawal date) if applicable

| SchoolCourse > CrsNo | MasterSchedule > Course | MasterSchedule > SecNo | CourseDesc                              | Final |
|----------------------|-------------------------|------------------------|-----------------------------------------|-------|
| MCLE-10              | MCLE-10-07              | 07                     | CAREER LIFE EDUCATION                   | 76    |
| MCMPS10              | MCMPS10-05              | 05                     | ENGLISH 10 : COMPOSITION 10             | 60    |
| MFMP-10              | MFMP-10-07              | 07                     | FOUNDATIONS OF MATH AND PRE-CALCULUS 10 | W     |
|                      | MF00D10INT-03           | 0.3                    | FOODS 10 INTERMEDIATE                   | 86    |

#### GENERATE AND PRINT A REPORT CARD

Student TT > Select Student > Transcript ST > Reports > Report Cards

• Run a report card once teachers have entered all marks.

#### **REVIEW AND UPDATE INCLUSIONS**

Student TT > Select Student > Transcript ST > Inclusions sub ST

• Review and update PSR inclusions.

| Date       | Expiry | Туре             | Year | Comment                   |
|------------|--------|------------------|------|---------------------------|
| 16/09/2020 |        | Inclusion 06     | 2021 | IEP in myed               |
| 15/05/2019 |        | Absence Letter 5 | 2019 |                           |
| 30/09/2018 |        | Inclusion 03     | 2019 | SLP and OT Report on File |

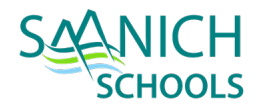

#### REVIEW AND UPDATE IEP

- Ensure IST knows that student is leaving so the IEP can be updated if necessary and a copy printed if required. IST should end date any active plans.
- IST teacher will pull the red and/or yellow files and they get sent to Learning Services at the SBO.

| Status | PlanName         | StartDate  | EndDate | IEP type |
|--------|------------------|------------|---------|----------|
| Active |                  |            |         | Initial  |
| Active | 63-IEP-2020-2021 | 16/10/2020 |         | Initial  |
| Active | 63-IEP-2020-2021 | 16/10/2020 |         | Initial  |

#### REMOVE COURSE REQUESTS IF ANY

#### Buildview > Student TT > Requests ST

• If the scheduling process has begun for next school year, delete any of the course requests.

|                          | MVAC-11             | ART 11 PAINTING AND DRAWING | Ν | 0 | Claremont Secondary | 1/2 | 1.0000 |
|--------------------------|---------------------|-----------------------------|---|---|---------------------|-----|--------|
|                          | YPSYC1A             | PSYCHOLOGY 11               | N | 0 | Claremont Secondary | 1/2 | 1.0000 |
|                          | MDRM-11SEM          | DRAMA 11                    | Y | 1 | Claremont Secondary | 1/2 | 1.0000 |
|                          | MVAPH11             | PHOTOGRAPHY 11              | Y | 2 | Claremont Secondary | 1/2 | 1.0000 |
| School<br>Linava<br>DELE | Course > Number     | QUS FIELDS                  |   |   |                     | Add | l      |
| C+ud                     | ont TT > Dotails ST |                             |   |   |                     |     |        |
| Stuu                     |                     |                             |   |   |                     |     |        |

| Demographics | Addresses | Alerts | Citizenship | Programs | Permissions | Language &<br>Culture | Buses | Miscellaneous |
|--------------|-----------|--------|-------------|----------|-------------|-----------------------|-------|---------------|
|              |           |        |             |          |             |                       |       |               |

Ensure that each Misc# field is blank - Select dropdown and set the value to the top value(blank). Save when done.

| Misc1           | Yaerbook - Yes* 🗸   |
|-----------------|---------------------|
| Misc2           | Media - Yes* 🗸      |
| Misc3           | Office 365 - Yes* ✓ |
| Misc4           | <b>~</b>            |
| Misc5           | My Blueprint - Yes* |
| 🖺 Save 🗶 Cancel | My Blueprint - Yes* |

#### STEP 2 – PRINT HARD COPIES OF STUDENT INFO – IF REQUIRED

Print off any necessary student data to send to next school.

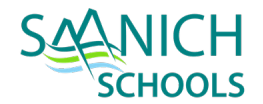

### PRINT PERMANENT STUDENT RECORD

Print PSR – Student TT > Select Student > Options Button > Show Selected > Reports Button > Permanent Student Record

| Options - | Reports 🗸                                | Help 🔻                     | Search on Name | ٩ |  |
|-----------|------------------------------------------|----------------------------|----------------|---|--|
|           | Annual Instructional Plan                |                            |                |   |  |
| Name      | BC Student Information Verification Form |                            |                |   |  |
| Nume      | BC Stude                                 | C Student Permission Audit |                |   |  |
|           | Permanent Student Record                 |                            |                |   |  |
|           | Permanent Student Record Labels          |                            |                |   |  |
|           | Coul Durante                             |                            |                |   |  |

Make sure that `Students to include` is set to **Current Selection** to print the currently selected student. Set other printing preferences

# **Permanent Student Record**

| School                     | Lochside Elementary  |
|----------------------------|----------------------|
| Students to include        | Current selection V  |
| Search value               |                      |
| Sort results by            | Current sort order V |
| Active students only       |                      |
| Include secondary students |                      |
| Print Both Sides           |                      |
| Format                     | Adobe Acrobat (PDF)  |
| ♥ Run ★ Cancel             |                      |

# PRINT REPORT CARD

Student TT > Select Student > Reports > Reports Cards

Choose option:

• Elementary & Middle - Report Cards - K-9 Three Term

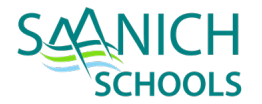

#### PRINT TIMETABLE

Student TT > Select Student > Schedule ST > Schedule sub ST > Reports > Student Schedules (Sheet) by Term

• Select the Terms to appear on the schedule

| SchoolClarentTerm\$1,\$2Students to includeAllSearch value                    | nont Secondary      |
|-------------------------------------------------------------------------------|---------------------|
| Term       \$1,\$2         Students to include       All         Search value | <b>م</b><br>~       |
| Students to include       All         Search value                            | ~                   |
| Search value Effective Date 20/08 Sort students by                            |                     |
| Effective Date 20/08                                                          |                     |
| Sort students by                                                              | /2021               |
| Soft students by                                                              | e v                 |
| Sort schedules by                                                             | ~                   |
| Format                                                                        | e Acrobat (PDF) 🗸 🗸 |
|                                                                               |                     |
|                                                                               |                     |

#### PRINT ATTENDANCE HISTORY

Student TT > Select Student > Attendance ST > Daily Attendance sub ST > Reports > BC Attendance Report

Select the Attendance report start and end dates. Other values can be left as default.

| BC Attendance | History |
|---------------|---------|
|---------------|---------|

| Bayside Middle      |                                                                                                    |                                                                                                    |
|---------------------|----------------------------------------------------------------------------------------------------|----------------------------------------------------------------------------------------------------|
| 11/08/2021          |                                                                                                    |                                                                                                    |
| 27/09/2021          |                                                                                                    |                                                                                                    |
| All 🗸               |                                                                                                    |                                                                                                    |
|                     |                                                                                                    |                                                                                                    |
| Name ~              |                                                                                                    |                                                                                                    |
| Adobe Acrobat (PDF) |                                                                                                    | ~                                                                                                    |
|                     |                                                                                                    |                                                                                                    |
|                     | Bayside Middle          11/08/2021         27/09/2021         All         Name         Adobe Acrobat (PDF) | Bayside Middle          11/08/2021         27/09/2021         All         Name         Adobe Acrobat (PDF) |

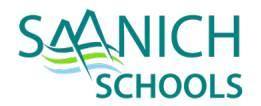

#### **STEP 3 - WITHDRAW STUDENT**

Student TT > Select Student > Options > Registration > Withdraw

For current list of withdrawal codes, go to the <u>MyEd manual website</u> > click **Go to Manual** > **Enrollment** > **Withdrawal** 

- Enter Withdraw date (Last day attending).
- Select Code
- Select Reason
- Select Status
  - <u>Active</u> Active in MyEd
  - <u>Withdrawn</u> primary student with no open secondary school associations
  - <u>Active no Primary</u> primary student no longer active in this school, with open secondary school associations and it has been determined this school will remain the school of record with the Ministry of Education for TRAX.
  - <u>Graduate</u> primary student that has satisfied graduation requirements and has completed schooling
  - <u>PreReg</u> pre-registered for school
- Check Disable User Account
- Check Create former school association
- Enter PSR Grade

# Withdraw Student

| Name                             |                |   |
|----------------------------------|----------------|---|
| Current Primary School           | Bayside Middle |   |
| Date *                           | 22/07/2021     |   |
| Code *                           | To Next School | Q |
| Reason                           | EOY Transfer   | Q |
| Status *                         | Active ~       |   |
| Disable related user accounts    |                |   |
| Create former school association |                |   |
|                                  |                |   |
| PSR Grade                        | 08 ¥           |   |
|                                  |                |   |
|                                  |                |   |
| GK 🗶 Cancel                      |                |   |

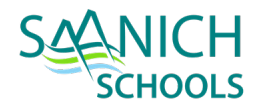

After withdrawal, check **Former Student filter** in Student TT to ensure that student appears as expected. View PSR to verify information is correct.

If necessary, modify the withdrawal record in Student TT > Membership ST > Enrollment ST

STEP 4 – UPDATE PHYSICAL SCHOOL LISTS

Any hard-copy class lists will also need to be updated.

| UPDATED COPIES OF THE FOLLOWING LISTS to<br>the following<br>Date: | <b>Updated</b> Class List<br>(from MyEd) | <b>Updated '</b> Division,<br>Room, Phone Extension<br>& Intercom' List | BC Student<br>Information<br>Verification Report<br>(Printed from MyEd) | <b>Updated</b> Medical,<br>Other or Legal Alert<br>List, if applicable |
|--------------------------------------------------------------------|------------------------------------------|-------------------------------------------------------------------------|-------------------------------------------------------------------------|------------------------------------------------------------------------|
| Classroom Teacher(s)                                               |                                          |                                                                         |                                                                         |                                                                        |
| Classroom Teacher: Copy for Emergency Bag                          |                                          |                                                                         | N/A                                                                     | -                                                                      |
| Office: Principal                                                  |                                          |                                                                         | N/A                                                                     | -                                                                      |
| Office: Vice-Principal                                             |                                          |                                                                         | N/A                                                                     | -                                                                      |
| Office: Secretary                                                  |                                          |                                                                         | N/A                                                                     | -                                                                      |
| Office: Accounts                                                   |                                          |                                                                         | N/A                                                                     | -                                                                      |
| Office: Fire Drill Clipboard                                       |                                          |                                                                         | N/A                                                                     | -                                                                      |
| Office: Red Student Information Binders                            |                                          | N/A                                                                     |                                                                         | -                                                                      |
| Office: Blue Attendance Folder for TTOC's                          |                                          | N/A                                                                     | N/A                                                                     | -                                                                      |
| Office: Copier Room                                                | N/A                                      |                                                                         | N/A                                                                     | -                                                                      |
| Office: Email Copy to Staff                                        | N/A                                      |                                                                         | N/A                                                                     | -                                                                      |
| FSL Teacher / FI Prep Teacher                                      |                                          |                                                                         | N/A                                                                     | -                                                                      |
| Staffroom                                                          | Red Emergency Bag                        | Red Emergency Bag & Wall                                                | N/A                                                                     | Red Emergency Bag                                                      |
| Gym                                                                | Red Emergency Bag                        | Red Emergency Bag & Wall                                                | N/A                                                                     | Red Emergency Bag                                                      |
| Library x2                                                         | Red Emergency Bag                        | Red Emergency Bag & Desk                                                | N/A                                                                     | -                                                                      |
| MPR                                                                |                                          | Wall Only                                                               | N/A                                                                     |                                                                        |